## **Creating a User with Access to Select List of Clients**

**<u>Problem:</u>** How do I set up a user to see reports for a selected list of clients?

**<u>Conditions</u>**: Access level must be Super Admin to complete this task

## **Steps for Solution:**

A. Created the Auditor user in User Administration with the following settings:

- 1. Create a user called Auditor or whatever is applicable
- 2. Connect the Auditor user to the main Agency ID used by everyone
- 3. Selected User Type Standard
- 4. Clinical Program Access Clinician
- 5. Billing Program Access None
- 6. Default Patient Access Own patients only

| Setup > User Administration                                                               |          |         |                         |                    |          |                           |       |
|-------------------------------------------------------------------------------------------|----------|---------|-------------------------|--------------------|----------|---------------------------|-------|
| Order By: <sup>o</sup> User Name <sup>o</sup> User ID Select a User: Auditor <sup>v</sup> |          |         |                         |                    |          |                           |       |
| General Customized IHS NDW Electronic Signature Attributes Schedule                       |          |         |                         |                    |          |                           |       |
| User ID:                                                                                  | AUDITOR  |         | Agen                    | cy:                |          | 2 NICASA                  |       |
| Password:                                                                                 |          |         | Super                   | visor User II      | D:       |                           |       |
| Confirm Password:                                                                         |          |         | Super                   | visor's Nam        | e:       |                           |       |
| Change Password at Next<br>Login:                                                         |          |         | Super                   | visor's Title:     |          |                           | ]   כ |
| Disabled:                                                                                 |          |         | Docu<br>Revie           | ments that R<br>w: | lequire  |                           |       |
| Email:                                                                                    |          |         | User '                  | Гуре:              |          | 3 🖲 Standard 🔘 SuperAdmin | _     |
| Full Name:                                                                                | Auditor  |         | Clinic                  | al Program A       | Access:  | 4 Clinician 🔹             | 11    |
| Title:                                                                                    | Auditor  | Billing | Billing Program Access: |                    | 5 None - |                           |       |
| Initials:                                                                                 | AAA      |         | Defau                   | ılt Patient Ac     | cess:    | 6 Own patients only       |       |
|                                                                                           |          |         |                         |                    | _        | _                         |       |
|                                                                                           | Add Edit | Save    | Cancel                  | Delete             | Print    | Close                     |       |

**B.** (Optional) if you wish to limit the areas this user would be able to see once they log in click the Customize Tab to Deny those reports

| Setup > User Administration                         |                            |                      |                            |  |  |  |  |  |
|-----------------------------------------------------|----------------------------|----------------------|----------------------------|--|--|--|--|--|
| Order By: Ouser Name User ID Select a User: Auditor |                            |                      |                            |  |  |  |  |  |
| General Custo                                       | mized IHS NDW              | Electronic Signature | Attributes Schedule        |  |  |  |  |  |
|                                                     | Denied Areas Allowed Areas |                      |                            |  |  |  |  |  |
| ASAM Continuum                                      |                            | <b></b>              | Admission/Discharge        |  |  |  |  |  |
| Client Reports                                      |                            |                      | Assessments                |  |  |  |  |  |
| Clinical Forms                                      |                            |                      | Chart Management           |  |  |  |  |  |
| Custom Forms                                        |                            | >>                   | Client Diagnosis           |  |  |  |  |  |
| File a Document                                     |                            |                      | Client Intake              |  |  |  |  |  |
| GPRA Questionnair                                   | e                          |                      | Discharge Summary          |  |  |  |  |  |
| Medication Manage                                   | ement                      |                      | Follow-ups                 |  |  |  |  |  |
| Mental Health Stat                                  | Program Survey             |                      | Progress Notes             |  |  |  |  |  |
| Patient Placement                                   |                            | -                    | Recovery Support Screening |  |  |  |  |  |
|                                                     |                            |                      |                            |  |  |  |  |  |
|                                                     |                            |                      |                            |  |  |  |  |  |
|                                                     | Add Edit                   | Save Cancel          | Delete Print Close         |  |  |  |  |  |
|                                                     |                            |                      |                            |  |  |  |  |  |

- C. Go to Manage Permissions
- a) Go to Setup on Ribbon

## b) Click on Managed Permission

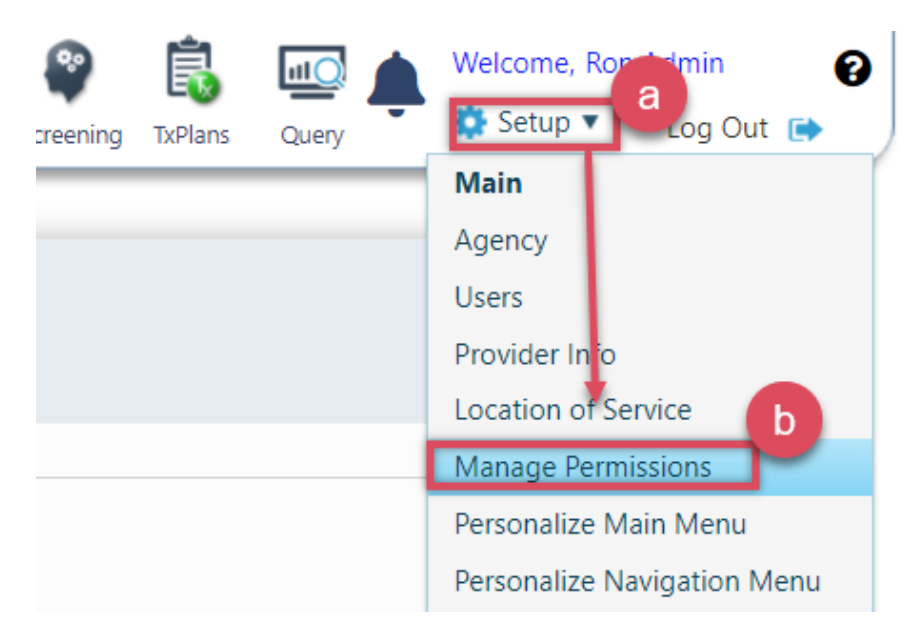

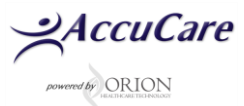

## D) Select Grant/Deny User – (Verification Step)

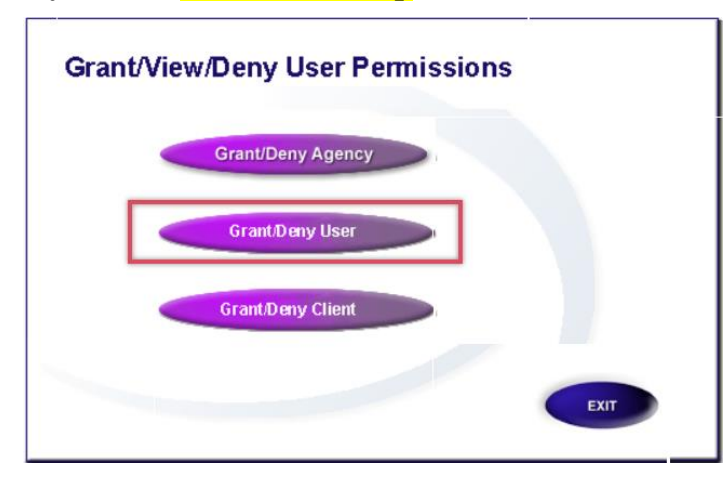

- 1) Select Auditor
- 2) Select the main Agency
- 3) Ensure all users show in Available Users as seen below
- 4) Exit when done

| Setup > Manage Permissions > Grant / Deny Users |                                                                                                    |                                                      |                                       |                                                     |                        |  |  |  |
|-------------------------------------------------|----------------------------------------------------------------------------------------------------|------------------------------------------------------|---------------------------------------|-----------------------------------------------------|------------------------|--|--|--|
|                                                 | Grant / Deny Users                                                                                              |                                                      |                                       |                                                     |                        |  |  |  |
| 1. Please select a User                         |                                                                                                    |                                                      | Activ<br>Audit<br>Sam<br>Disa<br>Jane | ve Users<br>or<br>Trainer<br>bled Users<br>t Willis | •                      |  |  |  |
|                                                 | Selected User In                                                                                                | nformation                                           |                                       |                                                     |                        |  |  |  |
|                                                 | UserID                                                                                                    | Assigned AgencyID                                    | Clinical Access                       | Billing Access                                      | Default Patient Access |  |  |  |
|                                                 | AUDITOR                                                                                                    | NICASA                                               | Clinician                             | None                                                | Own patients only      |  |  |  |
| 2. Please select an Agency                      |                                                                                                    |                                                      |                                       | HTT<br>NICASA                                       |                        |  |  |  |
|                                                 | vailable Users<br>gathe Gabriel, M<br>lice Smith<br>everly Remm<br>ARRIE CHESTE<br>HANTEL BROW<br>HRISTINE LUCH | SW, LSW, C<br>3<br>RS<br>N<br>IECK, MA, C<br>Add All | Gran                                  | ted Users                                           | ve All                 |  |  |  |

E. Select Grant/Deny Client – (This is where you set access to specific clients)

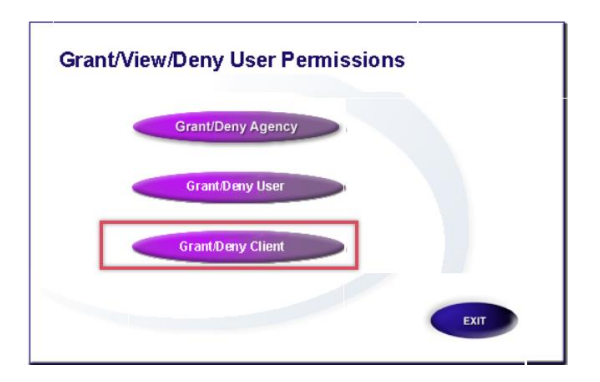

- **F.** Select the following to Grant access
  - 1. Active User Auditor
  - 2. Select the Agency Main Agency used by all users
  - 3. Select a Super Admin under this agency
  - 4. Highlight a client on the left side (Available Clients) then click the [Add Client] button to add them to the right side (Grant Clients) repeat to add more clients
  - 5. When done selecting the clients click the [Exit]button

| Setup > Manage Permissions > Grant/Deny Clients                                                                                                    |                  |             |                                                                                     |                                        |                                                 |                                                                                   |                        |
|----------------------------------------------------------------------------------------------------|------------------|-------------|-------------------------------------------------------------------------------------|----------------------------------------|-------------------------------------------------|-----------------------------------------------------------------------------------|------------------------|
| Grant/Deny Clients                                                                                                    |                  |             |                                                                                     |                                        |                                                 |                                                                                   |                        |
| 1. Please select a User                                                                                                    |                  |             |                                                                                     | 1                                      | Activ<br>Audit<br>Sam<br>Disat<br>Janet         | e Users<br>or<br>Trainer<br>Jed Users<br>Willis                                   | ×                      |
|                                                                                                    | Selected User In | nformation  |                                                                                     |                                        |                                                 |                                                                                   |                        |
|                                                                                                    | UserID           | Assigned Ag | encyID                                                                              | Clinical Acco                          | ess                                             | Billing Access                                                                    | Default Patient Access |
|                                                                                                    | AUDITOR          | NICAS       | A                                                                                   | Clinician                              |                                                 | None                                                                              | Own patients only      |
| 3. PI                                                                                                    | ease select a U  | ser Name tr | Select each<br>ou wish to<br>ccess to th<br>uditor mov<br>hem from t<br>o the right | client<br>give<br>e<br>ring<br>he left | Micha<br>Paul<br>Rob A<br>Ron S<br>Roy A<br>Sam | lel Moore, MHP, LPC<br>Le<br>Vilan, CCIII<br>3 Admin<br>Jole, BS, CADC<br>Trainer |                        |
| 4. Please select clients to grant or deny                                                                                                    |                  |             |                                                                                     |                                        |                                                 |                                                                                   |                        |
| Available Clients for Selected User       Granted Clients for Selected User         Name       Client Reference #         Able, Jane JA19891111       Able, Regins RA19783343         Abley, Anna AA19659222       Adams, Jassie JA1980033         Ading, Jacob       Jones, Jack JJ19872224         Add Client       Add All         Add Client       Add All |                  |             |                                                                                     |                                        |                                                 |                                                                                   |                        |

- G. To Verify Login as Auditor
- 1. Go to Client intake
- 2. Click the [Display All] button
- 3. You should only see those clients selected in Grant/Deny Clients for the Auditor to see

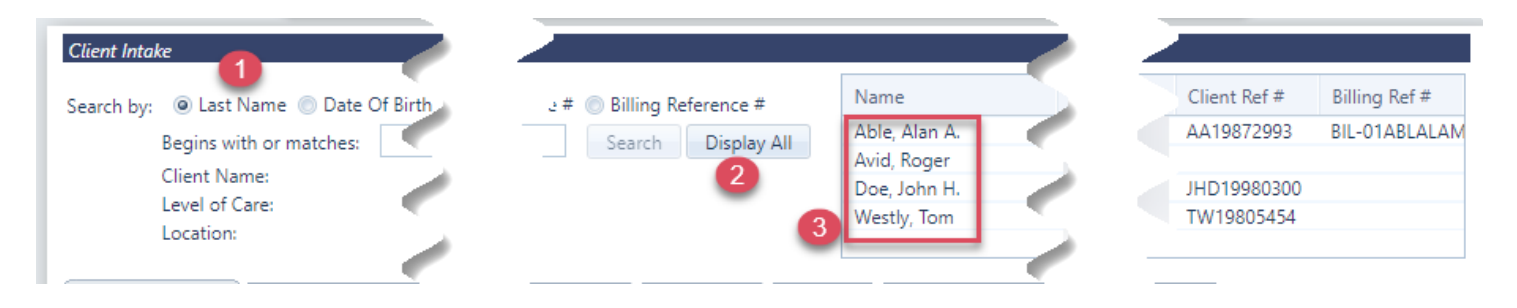

For additional questions, contact AccuCare Support at 800-324-7966 or email support@orionhealthcare.com and we will be happy to assist you!

Powerd by ORION